# Building Inclusivity through Anti-Racism Training on OWL **Training Instructions**

Technical Support: If you encounter any challenges accessing OWL, you may contact the WTS helpdesk at 519 661-3800 or Ext. 83800 or on the web https://wts.uwo.ca/helpdesk/

#### Getting Started

- 1. Access the OWL training site: "Building Inclusivity through Anti-Racism (Employee Version)"
- 2. Enter your Western username and password to access owl. Select "Log In".

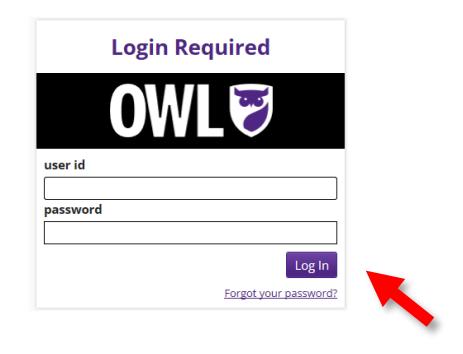

3. Select "Yes, add me", when prompted to join the site.

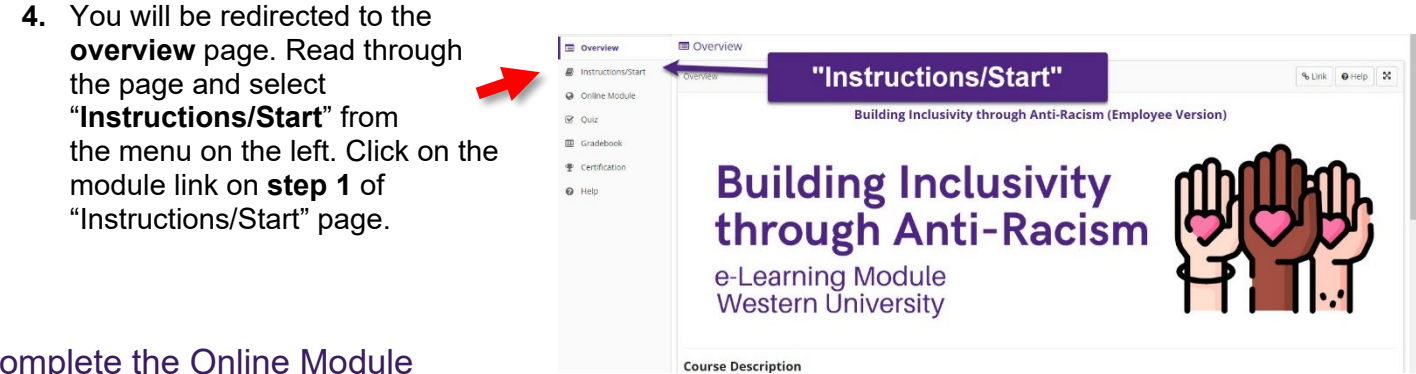

Complete the Online Module

Press "Continue" at the end of each section to complete all sections of the module.

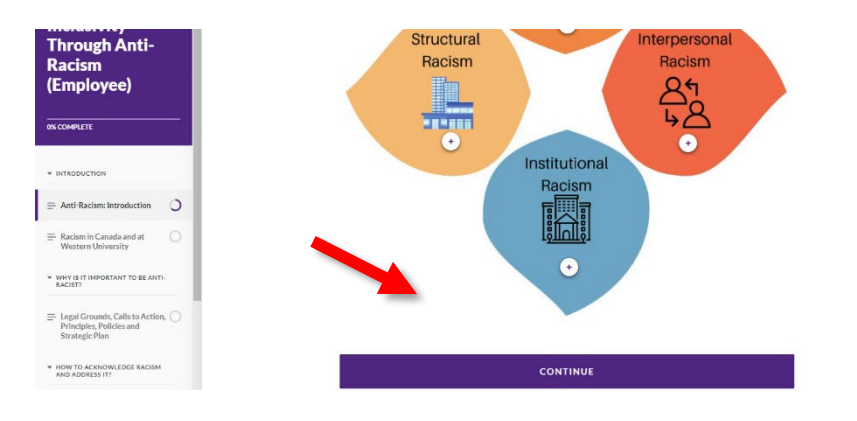

#### Complete the Quiz

Once you complete the module, select "Quiz" on the OWL menu on the left.
 a. Then select "Quiz" under the Assessments from the main window.

| 🖬 Overview 🗹 Quiz                    |                    |                                                                                                    |            |                          |                                      | 🛿 Help | x            |  |  |  |  |
|--------------------------------------|--------------------|----------------------------------------------------------------------------------------------------|------------|--------------------------|--------------------------------------|--------|--------------|--|--|--|--|
|                                      | START/Instructions | Assessments                                                                                                    |            |                          |                                      |        |              |  |  |  |  |
| Online Module     Take an Assessment |                    |                                                                                                    |            |                          |                                      |        |              |  |  |  |  |
| •                                    | Quiz               | The assessments listed below are currently available for you to take. To begin, click on the assessment title. |            |                          |                                      |        |              |  |  |  |  |
| Ŧ                                    | Certification      | Search                                                                                                    |            |                          | Viewing 1 to 1 of 1<br>Show 20 items |        | lof1<br>ns 💌 |  |  |  |  |
| ¢                                    | Site Info          | <u>Title</u> ♦                                                                                                 | Time Limit | ◆ <u>Due Date/Time</u> ▲ |                                      |        | •            |  |  |  |  |
| 0                                    | Help               | Quiz                                                                                                    | n/a        | Dec 31, 2031 12:00 AM    |                                      |        |              |  |  |  |  |
|                                      |                    | Previous 1 Next                                                                                                |            |                          |                                      |        |              |  |  |  |  |

2. Select "Begin Assessment" to take the quiz.

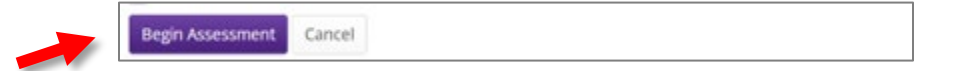

**Note:** You must receive a score of 8 or higher out of 10 to pass. If you do not pass on your first attempt, you may take the quiz again.

3. Select "Submit for Grading" when you are done the quiz.

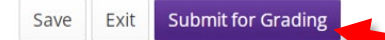

4. Select "Submit for Grading" again on the Assessment Submission Warning page.

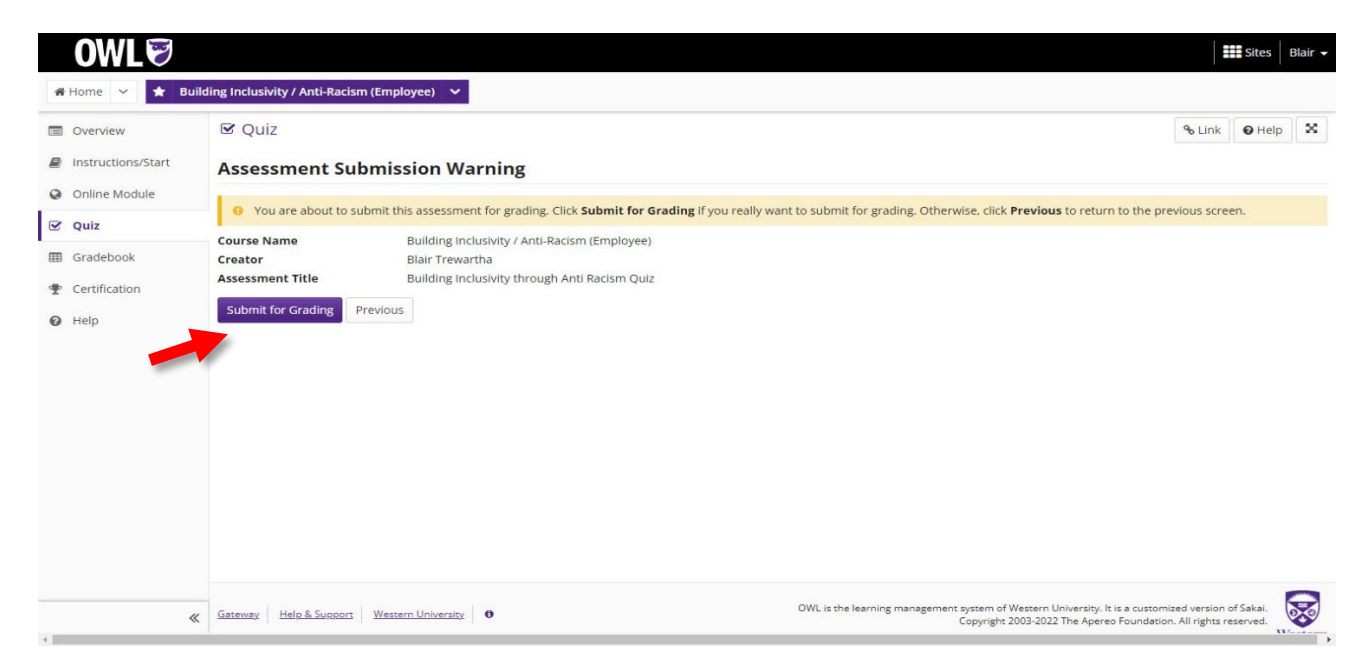

### Check your results - Obtain your Certificate

- 1. Select "Certification" from the OWL menu on the left.
  - a. If you have passed, select "**View**" from the *View Certificate (PDF)* column on the right to see your certificate.

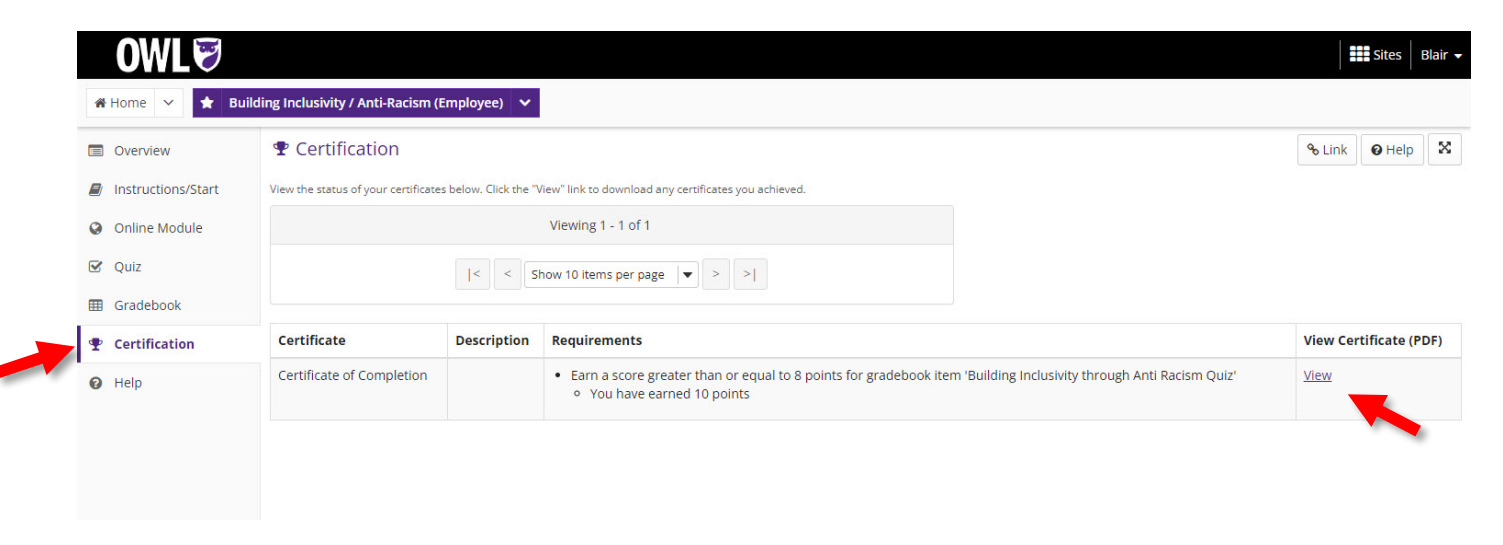

b. If you did not receive a score of 8 or higher, you will see the words "Requirement not met" Please complete the quiz again by selecting "Quiz" from the left menu. You may need to review parts of the module to prepare.

| Description | Requirements                                                                                                    | View Certificate (PDF) |
|-------------|----------------------------------------------------------------------------------------------------|------------------------|
|             | <ul> <li>Earn a score greater than or equal to 8 points for gradebook item 'Quiz'</li> <li>You have earned 0 points</li> </ul> | Requirement(s) not met |

## Log Out

When you have completed the training, and successfully passed the quiz:

- 1. Select your first "Name" in the top right corner of your screen.
- 2. From the drop down, then select "Log Out" to log out of OWL once you have completed the training.

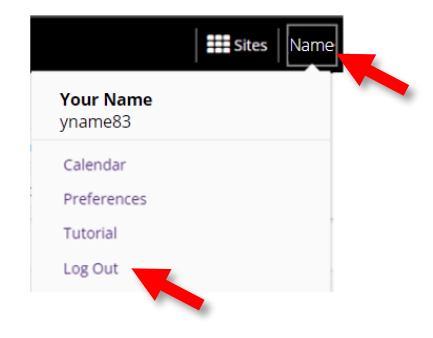